## **Documenting a Facility Enforcement**

**Note:** To document a facility enforcement, an assignment to the provider is required.

1. From your desktop, click the Providers tab. Click the **O** View provider information icon for the appropriate provider. Click the Licenses button. Then click the <u>Facility License</u> hyperlink to open the Facility License page.

| Mike Piazza (20181)                    |                                  |                          |                           |
|----------------------------------------|----------------------------------|--------------------------|---------------------------|
| Provider details:                      | Provider address:                | Primary worker/licensor: | Actions:                  |
| Child Placing Agency                   | 123 Test                         | Rusk, Worker             | Please select an action 🔻 |
| License status: Pending Continuation - | Allouez, WI 54301 (Brown County) |                          |                           |
|                                        | (920) 555-1212                   |                          |                           |
| View provider information              |                                  |                          |                           |
| Agreements and Notices                 | Assignments                      | Basic                    | Characteristics           |
| Checks                                 | # Licenses                       | Narratives               | L Parent Agency           |
| Payment Requests                       | Placements                       | Services                 |                           |
| <b>#</b> Licenses                      |                                  |                          |                           |
| Eacility License                       |                                  |                          |                           |
| 12/01/2022 - 11/30/2024                | Regular                          | Active                   |                           |
| 12/01/2020 - 11/30/2022                | Regular                          | Renewed                  |                           |

2. Click the Enforcements tab. Click the Insert button. This will open the Enforcement page.

| eWiSACWIS              | ׯ                      | Facility License | ×        | +                                  |              |                    |              | -                           |        | ×      |
|------------------------|------------------------|------------------|----------|------------------------------------|--------------|--------------------|--------------|-----------------------------|--------|--------|
| eWiSACWIS              |                        |                  |          |                                    |              |                    |              | Print                       | e      | Help 🕄 |
| Provider               |                        |                  |          |                                    |              |                    |              |                             |        |        |
| Name: <u>Mike Piaz</u> | <u>za (20181)</u>      |                  |          | Licensor:                          | Worker Rusk  |                    |              |                             |        |        |
| Type: Child Pla        | acing Agency           |                  |          | Class:                             | Adoption & F | oster Care         | ~            |                             |        |        |
| Provider               | License<br>Information | Fees             | Site     | ite <u>V</u> isits <u>Enforcer</u> |              |                    | Enforcements | nts Co <u>m</u> plaints/SIF |        |        |
| Enforcements           |                        | J                |          |                                    |              |                    |              |                             |        |        |
| Enforcement ID         | Action Date =          | Action           |          | Order Date                         |              | Suspension Date Da |              | Date Closed                 |        |        |
| <u>8000200</u>         | 01/02/202              | 3 Forfeiture     | e Letter | 01/0                               | 1/2023       |                    |              |                             |        |        |
|                        |                        |                  |          |                                    |              |                    | View Made    | in Error                    | Insert | ]      |
|                        |                        |                  |          |                                    |              |                    |              | Save C                      | lose   |        |

- 3. On the Enforcement page, enter dates in any applicable fields. If relevant, select the Compliance Verified checkbox. Once a date is entered in the Action Date field, the Action field becomes enabled for you to select the action.
  - If the Action = Orders Letter, the Order Letter Date field will update to be the same as the Action Date field.

- If the Action = Stipulation, Surrender in Lieu of Enforcement, or Warning Letter, the Enforcement Date Closed field will update to be the same as the Action Date field.
- If the Action = Revocation Other, Revocation HFS12, Revocation No Fee/App, or Revocation Tax Delinquency, the system will automatically revoke an 'Active' license as of the Action date entered on the Enforcement page. A license revocation can be appealed by selecting the Appeal checkbox on the Enforcement page.
- 4. If the enforcement is associated with a documented complaint/SIR, click the <u>Select</u> hyperlink in the Complaint/SIR ID(s) section. This will open the Complaint/SIR ID(s) page.

| Enforcement             |                   |                 |                    |             | Print 🚔              | Help 🔋   |
|-------------------------|-------------------|-----------------|--------------------|-------------|----------------------|----------|
| Provider                |                   |                 |                    |             |                      |          |
| Name: <u>Mike Piazz</u> | <u>za (20181)</u> |                 | Licensor:          | Worker Rusk |                      |          |
| Type: Child Plac        | cing Agency       |                 | Enforcement        | ID:         |                      |          |
| Enforcement Informa     | ation             |                 |                    |             |                      |          |
| Order Letter Date:      | 00/00/0000        | Correc<br>Date: | ct by 00/00/0000   |             | Compliance Verified: |          |
| Action Date:            | 00/00/0000        | Action          | 1:                 |             | $\checkmark$         |          |
| Suspension Letter Date: | 00/00/0000        | Other           | Action:            |             | ~                    |          |
| Enforcement Date Close  | ed: 00/00/0000    | Co              | omplaint/SIR ID(s) |             | Noncompliance ID(s)  |          |
|                         |                   |                 |                    | Select      |                      | Select   |
| Forfeiture              |                   |                 |                    |             |                      |          |
| Date Type               | 2                 | Amount For      | feiture Comments   |             |                      |          |
|                         |                   |                 |                    |             | l <u>n</u> s         | sert     |
| -                       |                   | <u>Å0.00</u>    | )                  |             |                      | -        |
|                         |                   |                 |                    |             |                      | Save Clo |

5. On the Complaint/SIR ID(s) page, select the checkbox next to the associated complaint/SIR(s) and click Continue.

| Co | mplaint/SIR      | ID(s)                   |           |            | Print 🖨                                                                    | Help 🕄            |               |
|----|------------------|-------------------------|-----------|------------|----------------------------------------------------------------------------|-------------------|---------------|
|    | Provider         |                         |           |            |                                                                            |                   |               |
|    | Name: <u>Mik</u> | <u>xe Piazza (20181</u> | )         |            |                                                                            |                   |               |
|    | Complaint        | /SIR ID(s)              |           |            |                                                                            |                   |               |
|    |                  | ID                      | Туре      | Date       | Description                                                                |                   |               |
|    |                  | 8000260                 | Complaint | 02/09/2018 | Received an anonymous phone call from a concerned neighbor re the children |                   |               |
|    |                  |                         |           |            |                                                                            |                   |               |
|    |                  |                         |           |            |                                                                            |                   |               |
|    |                  |                         |           |            |                                                                            | Con <u>t</u> inue | <u>C</u> lose |

 If the enforcement is associated with a documented noncompliance (either from a site visit or outside of a site visit), click the <u>Select</u> hyperlink in the Noncompliance ID(s) section. This will open the Non Compliance ID(s) page.

| Enforcemen | ıt                                                                                                    |                |        |                                         |                    |               |               |                 | Print 🚔      | Help 🤋 |               |       |
|------------|----------------------------------------------------------------------------------------------------|----------------|--------|-----------------------------------------|--------------------|---------------|---------------|-----------------|--------------|--------|---------------|-------|
| Provide    | er                                                                                                    |                |        |                                         |                    |               |               |                 |              |        |               |       |
| Name:      | t T Mike Piazza (20181) Child Placing Agency Child Placing Agency Child Placing Agency Coment Information Content Date: O0/00/00 Content Date: O0/00/00 Content Date: O0/00/00 Content Date: Closed: O0/00/00 Content Date: Closed: Content Content Co | <u>(20181)</u> |        |                                         | Licensor:          | Worker Rusk   |               |                 |              |        |               |       |
| Туре:      | Child Placir                                                                                                    | ng Agency      |        |                                         | Enforcement<br>ID: |               |               |                 |              |        |               |       |
| Enforce    | ement Informat                                                                                                    | ion            |        |                                         |                    |               |               |                 |              |        |               | ^     |
| Order Le   | etter Date:                                                                                                    | 00/00/0000     |        | Correct by<br>Date:                     | 00/00/0000         |               |               | Complian        | ce Verified: |        |               |       |
| Action D   | Date:                                                                                                    | 00/00/0000     |        | Action:                                 |                    |               |               | $\mathbf{\vee}$ |              |        |               |       |
| Suspens    | n Date:         00/00/0000           ension Letter Date:         00/00/0000           cement Date Closed:         00/00/0000                                                                                                    |                |        | Other Action:                           |                    |               |               |                 |              |        |               |       |
| Enforcer   | pension Letter Date: 00/00/0000<br>preement Date Closed: 00/00/0000                                                                                                    |                |        | Complaint/SIR ID(s) Noncompliance ID(s) |                    | pliance ID(s) |               |                 |              |        |               |       |
|            | orcement Date Closed: 00/00/0000                                                                                                    |                |        | <u>8000260</u>                          |                    |               | <u>Select</u> |                 |              |        | <u>Select</u> |       |
| Forf       | eiture                                                                                                    |                |        |                                         |                    |               |               |                 |              |        |               |       |
| Da         | ate Type                                                                                                    |                | Amount | Forfeiture                              | Comments           |               |               |                 |              |        |               |       |
|            |                                                                                                    |                |        |                                         |                    |               |               |                 | l <u>n</u> s | ert    |               |       |
|            |                                                                                                    |                |        |                                         |                    |               | D ( 0         |                 | 00/00/0000   |        |               |       |
|            |                                                                                                    |                |        |                                         |                    |               |               |                 |              |        | Save          | Close |

7. The Non Compliance ID(s) page will identify any site visit(s) or noncompliance(s) not associated to site visits. Select the checkbox next to the associated noncompliance(s) and click Continue.

| lon Complia    | nce ID(s)                 |            | Print 🚔 Help 🕄                     |    |
|----------------|---------------------------|------------|------------------------------------|----|
| Provider       |                           |            |                                    |    |
| Name: <u>N</u> | <u> Aike Piazza (2018</u> | 1)         |                                    |    |
| NonCom         | pliance ID(s)             |            |                                    |    |
|                | ID                        | Date       | Description                        |    |
|                | 8000162                   | 02/11/2018 | enter any applicable comments here |    |
|                | 8000100                   | 07/12/2013 |                                    |    |
|                | 8000280                   | 02/28/2000 |                                    |    |
|                |                           |            |                                    |    |
|                |                           |            |                                    |    |
|                |                           |            | Con <u>t</u> inue <u>C</u> lo      | se |

- 8. To enter a Forfeiture, click the Insert button. Enter the Date, select a Type, and enter the Amount. If applicable, enter any Forfeiture Comments. Once an amount is entered into the Amount field, the Forfeiture Amount Due field will update accordingly.
- 9. In the Rule Violation(s) section, click the Insert button to add the violation(s). Select the number of occurrences for this rule violation.

| Date           | Туре                          | Amount | Forfeiture Comments  |                    |
|----------------|-------------------------------|--------|----------------------|--------------------|
| 00/00/0000     | · · · · ·                     | \$0.00 |                      | Delete             |
|                |                               |        |                      | Insert             |
|                | Forfeiture Amount Due: \$0.00 |        | Date Sent to Collect | ctions: 00/00/0000 |
| ule Violatior  | (s)                           |        |                      |                    |
| Rule Violation | ı                             |        |                      | Occurrences        |
|                |                               |        | ~                    | ▶ Delete           |
|                |                               |        |                      | I <u>n</u> sert    |

- 10. Click Save to save the enforcement.
  - **Note:** Once an enforcement has been saved, a Made in Error checkbox appears at the top of the page. See below for instructions on how to make an enforcement in error.
- 11. When appropriate, enter the Enforcement Date Closed. Click Close to return to the Facility License page.
- 12. You can access the enforcement at any time by clicking the Enforcement ID hyperlink on the Facility License, Enforcements tab.

## **Documenting an Appeal for an Enforcement**

- To document an appeal, click the Providers tab. Click on the Sview provider information icon for the appropriate provider. Click the Licenses button. Then click the Facility License hyperlink to open the Facility License page.
- 2. On the Facility License page, click on the Enforcements tab. Click the Enforcement ID hyperlink to open the Enforcement page.

| eWiSACWIS                                 | ׯ                          | acility License | ×      | +                   |                          |            |              | -            |                  | ×      |
|-------------------------------------------|----------------------------|-----------------|--------|---------------------|--------------------------|------------|--------------|--------------|------------------|--------|
| eWiSACWIS                                 |                            |                 |        |                     |                          |            |              | Print        | ė                | Help 🔋 |
| Provider                                  |                            |                 |        |                     |                          |            |              |              |                  |        |
| Name: <u>Mike Piaz</u><br>Type: Child Pla | za (20181)<br>acing Agency |                 |        | Licensor:<br>Class: | Worker Rusk Adoption & F | oster Care | ~            |              |                  |        |
| Provider                                  | License<br>Information     | Fees            | Site   | <u>V</u> isits      | Non-Site Visits          |            | Enforcements | s Co         | <u>n</u> plaints | s/SIRs |
| Enforcements                              |                            | J               |        |                     |                          |            |              |              |                  |        |
| Enforcement ID                            | Action Date                | Action          |        | Order Date          |                          | Suspensio  | n Date       | Date Closed  |                  |        |
| <u>8000200</u>                            | 01/02/2023                 | 3 Forfeiture    | Letter | 01/0                | 1/2023                   |            |              |              |                  |        |
|                                           |                            |                 |        |                     |                          |            | ☐ View Made  | in Error     | Inser            | t      |
|                                           |                            |                 |        |                     |                          |            |              | <u>S</u> ave | lose             |        |

3. On the Enforcement page, select the Appeal checkbox and enter the appropriate dates. Once a Decision Date is entered the Decision drop down becomes enabled and required. Click Save to save the enforcement. Click Close to return to the Facility License page.

| Enforcement                       | Print 🚔 Help 🕄                                                                |    |
|-----------------------------------|-------------------------------------------------------------------------------|----|
| Provider                          |                                                                               |    |
| Name: <u>Mike Piazza (20181)</u>  | Licensor: Worker Rusk                                                         |    |
| Type: Child Placing Agency        | Enforcement 8000340  Made In Error ID:                                        |    |
| Forfeiture Amount Due: \$99.99    | Date Sent to Collections: 00/00/0000                                          | ^  |
| Rule Violation(s)                 |                                                                               |    |
| Rule Violation                    | Occurrences                                                                   |    |
| 54.01(1) PURPOSE                  | ✓ 1 ∨                                                                         |    |
|                                   | I <u>n</u> sert                                                               |    |
| Appeal                            |                                                                               |    |
| Appeal:  Hearing Date: 02/13/2023 | Decision Date: 02/15/2023 Decision: Hearing Waived<br>Not Upheld / Overturned |    |
| Comments:                         | Stipulated Agreement<br>Tax Clearance<br>Upheld<br>Withdrew                   |    |
|                                   |                                                                               | ~  |
|                                   | Save                                                                          | se |

## 4. The Facility License page will indicate the Enforcement has an appeal associated to it.

| eWiSACWIS                                 | × Ø                                | Facility License | ×      | +                                       |                          |             |             | -             |          |
|-------------------------------------------|------------------------------------|------------------|--------|-----------------------------------------|--------------------------|-------------|-------------|---------------|----------|
| eWiSACWIS                                 | 5                                  |                  |        |                                         |                          |             |             | Print         | 🛔 Help 🕄 |
| Provider                                  |                                    |                  |        |                                         |                          |             |             |               |          |
| Name: <u>Mike Piaz</u><br>Type: Child Pla | <u>zza (20181)</u><br>acing Agency |                  |        | Licensor:<br>Class:                     | Worker Rusk Adoption & F | Foster Care | ~           |               |          |
| Provider                                  | License<br>Information             | <u>F</u> ees     | Site   | ite <u>V</u> isits <u>E</u> nforcements |                          |             | s Coj       | mplaints/SIRs |          |
| Enforcements                              |                                    | J                |        |                                         |                          |             |             |               |          |
| Enforcement ID                            | Action Date                        | Action           |        | Order Date                              |                          | Suspensio   | n Date      | Date Closed   |          |
| <u>8000200</u>                            | 01/02/2023                         | 3 Forfeiture     | Letter | 01/0                                    | )1/2023                  |             |             |               | Appeal   |
|                                           |                                    |                  |        |                                         |                          |             | ☐ View Made | in Error      | Insert   |
|                                           |                                    |                  |        |                                         |                          |             |             | Save C        | lose     |

## Making an Enforcement in Error

Once an enforcement has been saved, a Made in Error checkbox appears on the enforcement.

- 2. Click the Enforcements tab. Click the Enforcement ID hyperlink for the enforcement you would like to make in error. This will open the Enforcement page.

| eWiSACWIS                                   | × ØF                             | acility License | ×                 | +                   |                     |                                         |           |               | -             |            | < |
|---------------------------------------------|----------------------------------|-----------------|-------------------|---------------------|---------------------|-----------------------------------------|-----------|---------------|---------------|------------|---|
| eWiSACWIS                                   |                                  |                 |                   |                     |                     |                                         |           |               | Print 畠       | Help       | Ð |
| Provider                                    |                                  |                 |                   |                     |                     |                                         |           |               |               |            |   |
| Name: <u>Mike Piazz</u><br>Type: Child Plac | <u>za (20181)</u><br>cing Agency |                 |                   | Licensor:<br>Class: | Worker Rusk         | Foster Car                              | e 🗸       |               |               |            |   |
| Provider                                    | <u>L</u> icense<br>Information   | <u>F</u> ees    | Site <u>Site</u>  | <u>V</u> isits      | N <u>o</u> n-Site \ | Visits <u>E</u> nforcements Complaints/ |           |               |               | aints/SIRs | _ |
| Enforcements                                |                                  |                 |                   |                     |                     |                                         |           |               |               |            |   |
| Enforcement ID                              | Action Date                      | Action          |                   | Order Date          |                     | Suspens                                 | ion Date  | e Date Closed |               |            |   |
| <u>8000340</u>                              | 02/01/2023                       | 3 Orders L      | Letter 02/01/2023 |                     |                     |                                         | 02/01/2   | 023           |               |            |   |
| <u>8000200</u>                              | 01/02/2023                       | 3 Forfeiture    | Letter            | 01/0                | 1/2023              |                                         |           |               |               |            |   |
|                                             |                                  |                 |                   |                     |                     |                                         | View Made | e in Error    | Ī             | nsert      |   |
|                                             |                                  |                 |                   |                     |                     |                                         |           | Save          | <u>C</u> lose |            |   |

3. On the Enforcement page, select the Made in Error checkbox. A Made in Error Justification field will appear. Enter a short description of why this enforcement is being made in error.

| En | forcement                  |                           |               |             |                |                  |             |               |                | Print 🖨      | Help 📀          |       |   |
|----|----------------------------|---------------------------|---------------|-------------|----------------|------------------|-------------|---------------|----------------|--------------|-----------------|-------|---|
|    | Provider                   |                           |               |             |                |                  |             |               |                |              |                 |       |   |
|    | Name:                      | <u>Mike Piazza (</u>      | <u>20181)</u> |             |                | Licensor:        | Worker Rusk |               |                |              |                 |       |   |
|    | Туре:                      | Child Placing             | Agency        |             |                | Enforcement 8    | 8000200     |               |                |              | ✓ Made In Error |       |   |
|    | Enforceme                  | ent Informati             | on            |             |                |                  |             |               |                |              |                 | ~     |   |
|    | Made in Erro<br>Enter data | or Justification:<br>here |               |             |                |                  |             |               |                |              |                 |       |   |
|    | Order Letter               | Date:                     | 01/01/2023    | Con<br>Date | rect by        | 00/00/0000       | ]           |               | Compliance     | Verified:    |                 |       |   |
|    | Action Date:               |                           | 01/02/2023    | Acti        | ion:           | Forfeiture Lette | er          |               | ~              |              |                 |       |   |
|    | Suspension                 | Letter Date:              | 00/00/0000    | Othe        | er Action:     |                  |             |               | ~              |              |                 |       |   |
|    | Enforcemen                 | t Date Closed:            | 00/00/0000    |             | Complain       | t/SIR ID(s)      |             |               | Noncomp        | liance ID(s) |                 |       |   |
|    |                            |                           |               |             | <u>8000260</u> |                  |             | <u>Select</u> | <u>8000162</u> |              | <u>Select</u>   |       |   |
|    | Forfeitu                   | ıre                       |               |             |                |                  |             |               |                |              |                 |       |   |
|    | Date                       | Туре                      |               | Amount F    | Forfeiture C   | Comments         |             |               |                |              |                 | ~     | * |
|    |                            |                           |               |             |                |                  |             |               |                |              | Save            | Close | J |

4. Click Save. You will receive the message below. Click Yes to continue. This will freeze the record and no additional updates can be made.

| Confirmation                                                                                                    |                                                                                               |
|----------------------------------------------------------------------------------------------------|-----------------------------------------------------------------------------------------------|
| Making this enforcement in error will not automatically car<br>adjustments will need to be documented on the Fees tab | ncel fees for associated forfeiture(s). Any of the Facility License. Do you want to continue? |
|                                                                                                    | Yes                                                                                           |

5. Click Close to return to the Facility License page.

6. Select the View Made in Error checkbox on the Enforcements tab to view the made in error enforcements for the provider.

| eWiSACWIS              | × Ø               | Facility License | ×      | +              |             |            |                     | -           |                  |
|------------------------|-------------------|------------------|--------|----------------|-------------|------------|---------------------|-------------|------------------|
| eWiSACWIS              |                   |                  |        |                |             |            |                     | Print       | 🛔 Help 🕄         |
| Provider               |                   |                  |        |                |             |            |                     |             |                  |
| Name: <u>Mike Piaz</u> | <u>za (20181)</u> |                  |        | Licensor:      | Worker Rusk |            |                     |             |                  |
| Type: Child Pla        | cing Agency       |                  |        | Class:         | Adoption &  | Foster Car | re 🗸                |             |                  |
| Provider               | License           | Fees             | Site   | <u>V</u> isits | Non-Site V  | /isits     | <u>E</u> nforcement | s Coj       | nplaints/SIRs    |
| Enforcements           |                   | J                |        |                |             |            |                     |             |                  |
| Enforcement ID         | Action Date 🛋     | Action           |        | Order Date     |             | Suspens    | ion Date            | Date Closed |                  |
| <u>8000340</u>         | 02/01/2023        | 3 Orders L       | _etter | 02/0           | 01/2023     |            |                     | 02/01/2023  |                  |
| <u>8000200</u>         | 01/02/2023        | 3 Forfeiture     | Letter | 01/0           | 01/2023     |            |                     |             | Made in<br>Error |
| <u>8000100</u>         | 07/09/2012        | 2 Warning        | Letter |                |             |            |                     | 07/09/2012  | Made in<br>Error |
| 1                      |                   |                  |        |                |             |            |                     |             |                  |
|                        |                   |                  |        |                |             |            | View Made           | in Error    | Insert           |
|                        |                   |                  |        |                |             |            |                     | Save C      | lose             |